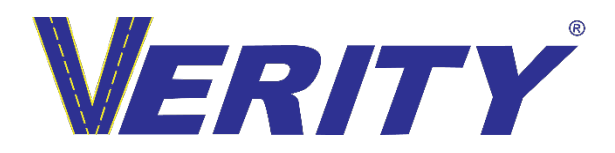

MDVR MENU TRIGGER ACTIVATION INSTRUCTIONS

#### STEP 1.

Using the supplied MDVR remote login to the setup menu.

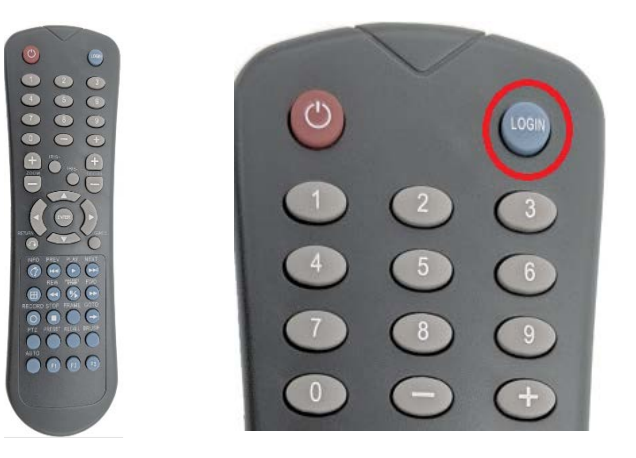

IT SHOULD NOT ASK FOR A PASSWORD. However, if it does ask, the Password is 8888888.

| LISER NAM | E admin |
|-----------|---------|
| PASSWOR   |         |

# STEP 2.

On the MASTER MENU, click on ALARMS.

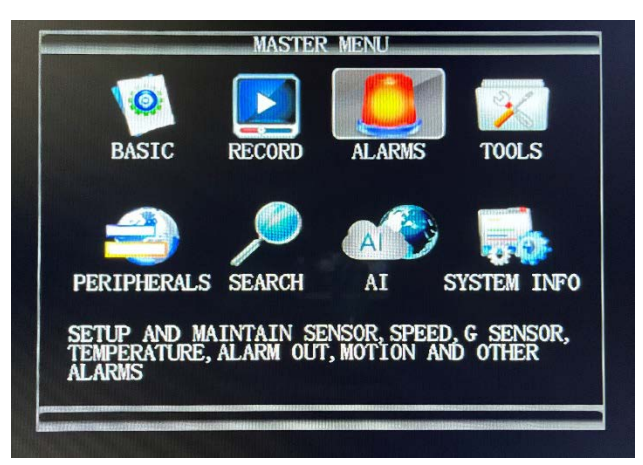

## STEP 3.

In the ALARM SETUP, click on SENSORS.

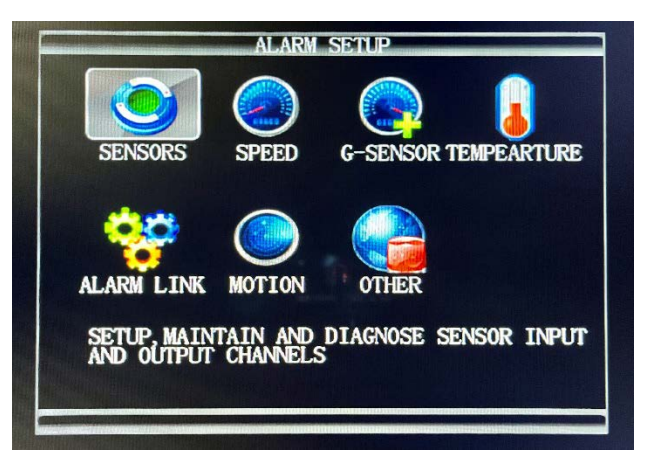

## STEP 4.

In the SENSOR SETUP screen, scroll down to ENABLE.

### STEP 5.

ENABLE will need to be turned ON from the dropdown menu.

| SENSOR SETUP        | SENSOR SETUP        |
|---------------------|---------------------|
| SENSOR IO 1         | SENSOR IO 1         |
| NAME IO1            | NAME IO1            |
| LINK TO CHAN 1 -    | LINK TO CHAN 1      |
| LINKAGE DELAY 1 Sec | LINKAGE DELAY 1 Sec |
| ENABLE OFF          | ENABLE ON           |
| TRIGGER LEVEL OFF   | TRIGGER LEVEL HIGH  |
| TYPE ON             | TYPE ALARM          |
| ALARM DURATION 20s  | ALARM DURATION 20s  |
| SNAPSHOT OFF        | SNAPSHOT OFF        |
| UPLOAD PLATFORM ON  | UPLOAD PLATFORM ON  |
|                     |                     |
| SUMMARY SAV         | SUMMARY SAVE        |

STEP 6. After turning ENABLE to the ON option, scroll to the bottom right and select SAVE.

| SENSOR          | SETUP     |
|-----------------|-----------|
| SENSOR          | IO 4 -    |
| NAME            | 104       |
| LINK TO         | CHAN 4    |
| LINKAGE DELAY   | 3 Sec     |
| ENABLE          | ON -      |
| TRIGGER LEVEL   | HIGH -    |
| TYPE            | ALARM -   |
| ALARM DURATION  | 20s -     |
| SNAPSHOT        | OFF -     |
| UPLOAD PLATFORM | ON -      |
| AUDIBLE ALARM   | OFF -     |
|                 |           |
| SI              | MARY SAVE |

STEP 7.

SYSTEM PROMPT will appear after selecting SAVE. You must then click YES.

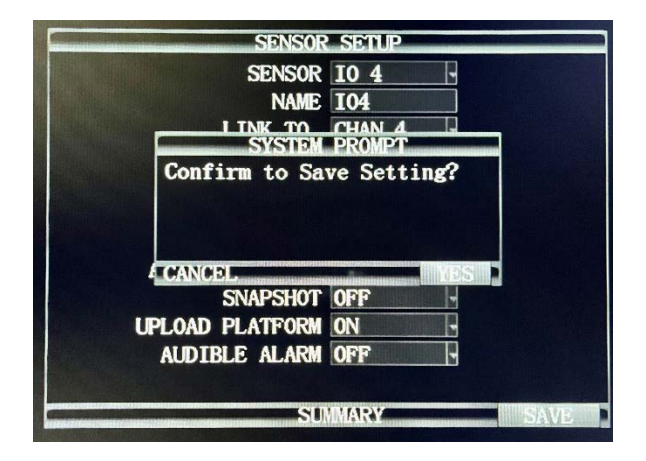

#### STEP 8.

After you have saved the settings, you will need to repeat the process by first switching the SENSOR at the very top. It will display a dropdown. Select each SENSOR (channel) one at a time and repeat steps 5-7. **DO THIS FOR IO1-IO4.** 

| SENSOR SETUP                                                                                                    | SENSOR SETTIN                                                                                                    |
|----------------------------------------------------------------------------------------------------|----------------------------------------------------------------------------------------------------|
| SENSOR IO 2<br>NAME IO 1<br>LINK TO IO 2<br>LINKAGE DELAY<br>ENABLE OFF<br>TRIGGER LEVEL HIGH<br>ALARM DURATION 20s<br>SNAPSHOT OFF<br>UPLOAD PLATFORM ON | SENSOR SETUP<br>SENSOR SETUP<br>NAME TO 2<br>LINK TO 10 2<br>LINKAGE DELAY TO 4<br>ENABLE ON<br>TRIGGER LEVEL HIGH<br>ALARM DURATION 20S<br>SNAPSHOT OFF<br>UPLOAD PLATFORM ON |
| SUMMARY SAVE                                                                                                    | SUMMARY SAVE                                                                                                    |

STEP 9.

Once steps 5-7 have been completed for all four channels (IO1-IO4), verify that all channels have ENABLE turned ON.

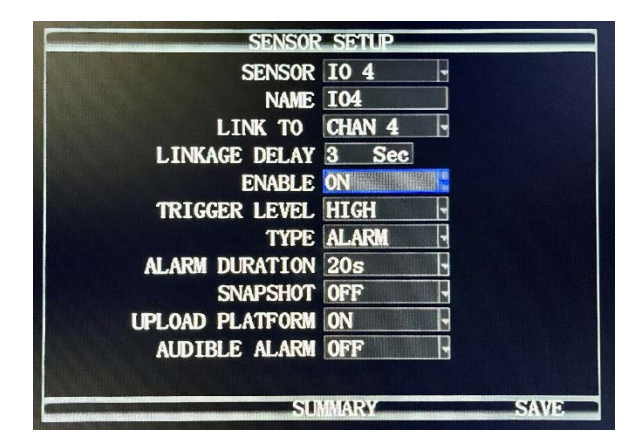

STEP 10.

After saving the settings on all channels (sensors), you will press the return button on your MDVR remote to exit, completing the process.

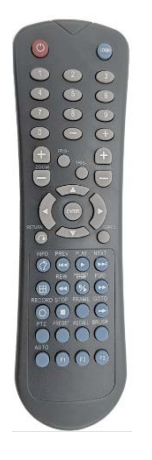

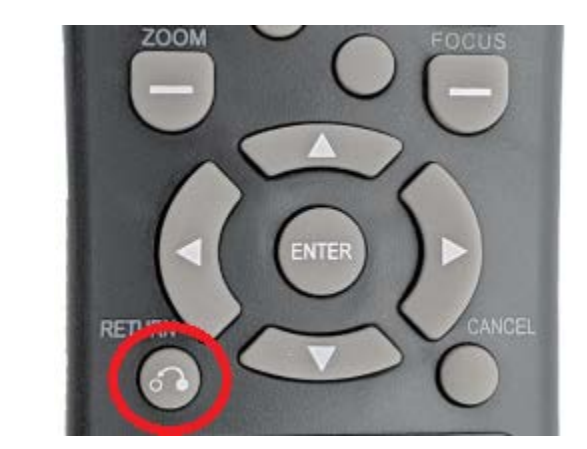